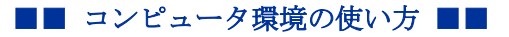

.....

作成:平成15年2月5日 更新:令和5年2月3日

## Linux の Ethernet (MAC) アドレスの調べ方

ここでは Ubuntu 22.04 を例に説明します。

 デスクトップの左下にある「メニュー」をクリックすると、アプリケーションメニュ ーが開きます。

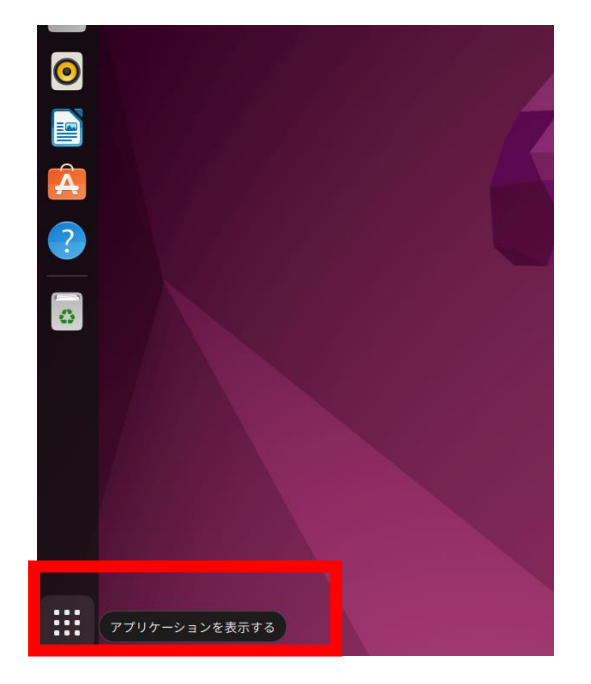

2) アプリケーションの中から「端末」をクリックしてください。

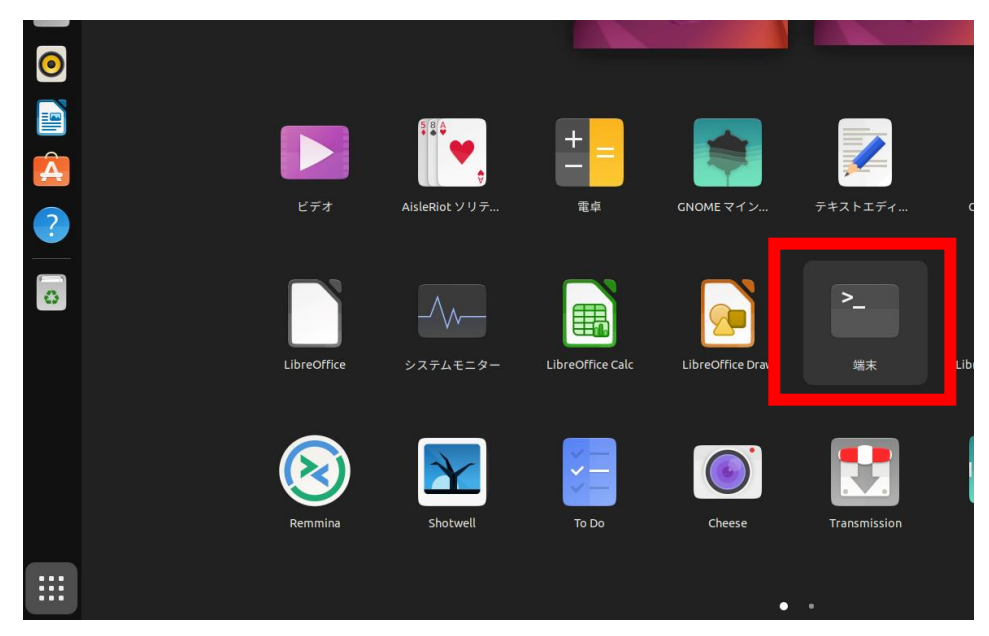

Copyright**(c)** 2001–2023, Kyoto Sangyo University. All rights reserved.

## ■■ コンピュータ環境の使い方 ■■

京都産業大学 情報センター

.....

 3) 端末が開きますので、ウィンドウに表示されている sandai@ubuntu22:~\$ に引き続き、 「ip\_address\_show」とタイプします。

.....

※ sandai@ubuntu22:~\$ 部分はお使いの環境によって変わります。

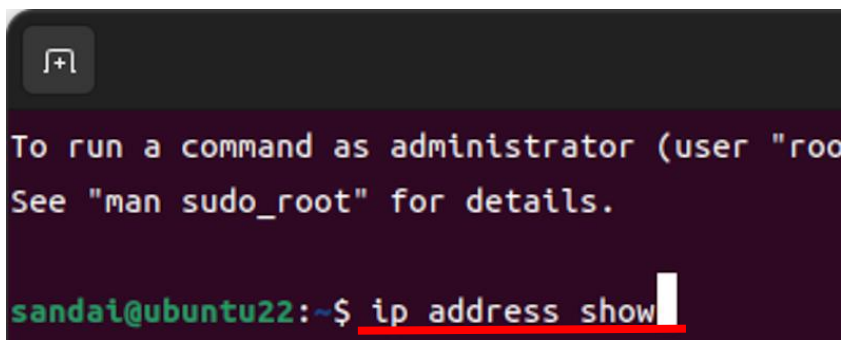

Enter キーを押すと、以下のような画面が表示されます。
赤四角の枠のところが Ethernet (MAC) アドレスになります。

| ΓŦ                                                                                                    |                                | sandai@ubuntu22: ~                            |
|----------------------------------------------------------------------------------------------------|--------------------------------|-----------------------------------------------|
| To run a command                                                                                                    | l as administrator (u          | ser "root"), use "sudo <command/> ".          |
| See "man sudo_ro                                                                                                    | oot" for details.              |                                               |
| sandai@ubuntu22:                                                                                                    | ~\$ ip address show            |                                               |
| 1: lo: <loopback< td=""><th>,UP,LOWER_UP&gt; mtu 65</th><th>536 qdisc noqueue state UNKNOWN group defaul</th></loopback<> | ,UP,LOWER_UP> mtu 65           | 536 qdisc noqueue state UNKNOWN group defaul  |
| link/loopbac                                                                                                    | k 00:00:00:00:00:00            | brd 00:00:00:00:00                            |
| inet 127.0.0                                                                                                    | .1/8 scope host lo             |                                               |
| valid_lft                                                                                                    | forever preferred_l            | ft forever                                    |
| inet6 ::1/12                                                                                                    | 8 scope host                   |                                               |
| valid_lft                                                                                                    | forever preferred_l            | ft forever                                    |
| 2: enp0s3: <broa< td=""><th>DCAST.MULTICAST.UP,L</th><th>.OWER_UP&gt; mtu 1500 qdisc fq_codel state UP gr</th></broa<>    | DCAST.MULTICAST.UP,L           | .OWER_UP> mtu 1500 qdisc fq_codel state UP gr |
| link/ether 0                                                                                                    | 08:00:27:63:e3:e9 brd          | ff:ff:ff:ff:ff                                |
| inet 10.0.2.                                                                                                    | 15/24 brd 10.0.2.255           | scope global dynamic noprefixroute enp0s3     |
| valid_lft                                                                                                    | 85956sec preferred             | lft 85956sec                                  |
| inet6 fe80::                                                                                                    | 59ad:a78a:4fb1:fc9/6           | 4 scope link noprefixroute                    |
| valid_lft                                                                                                    | : fo <u>r</u> ever preferred_l | ft forever                                    |
| sandai@ubuntu22:                                                                                                    | ~\$                            |                                               |